## **1 – PROCEDURE OF REGISTRATION:**

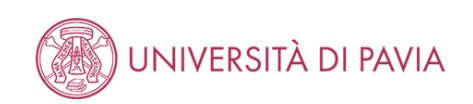

## Registration

| FOR ERASMUS INCOMING STUDENTS ONLY:                                                                                                    |
|----------------------------------------------------------------------------------------------------|
| If you are an extra UE student and want to apply for enrollment, please read here under PROCEDURE: http://www.unipv.eu/site/en/home/internation |
| pavia/enroll-at-the-university-of-pavia/articolo4312.html                                                                                       |
|                                                                                                    |

If you are enrolled at the University of Pavia - or you have been in the past - and have forgotten your password, please click on 'Forgotten password' (fro instructions.

If you have not previously been enrolled at the University of Pavia, please click on **Registration** and fill in the fields with your personal data. At the end of the Password: print out the final window or click on 'Print form' which will show both your Username (which coincides with your Italian Fiscal code) and your passw you will need to enter both your username and password in upper case. The password is active until the point at which you become a permanently enrolled Stud

Before proceeding please read the informative note regarding the personal data protection code, in accordance with the item n.13 of Regulation (EU) 2

- You'll be asked for the information from the list below:
  Personal data and address
  Valid personal identification document
  Mobile phone number and e-mail address (to which your personal details will be sent)

| Activity             | Section               | Info | Status       |
|----------------------|-----------------------|------|--------------|
| A - Web Registration |                       | ()   | $\mathbb{Z}$ |
|                      | Personal Data         | 0    | 8            |
|                      | Permit of stay        | 0    | <b>P</b>     |
|                      | Identity document     | 0    | <b>e</b>     |
|                      | Permanent address     | 0    | <u></u>      |
|                      | Current address       | 0    | <u></u>      |
|                      | Delivery address      | 0    | <u></u>      |
|                      | Registration summary  | 0    | <u></u>      |
|                      | Registration complete | 0    | <b>e</b>     |

Registration

| Registration : Personal data |                                            |  |
|------------------------------|--------------------------------------------|--|
| Insert your personal data.   |                                            |  |
| Personal data ———            |                                            |  |
| Name*                        |                                            |  |
| Surname*                     |                                            |  |
| Date of birth*               |                                            |  |
|                              | (dd/mm/yyyy)                               |  |
| Sex*                         | 🔘 Male 🔘 Female                            |  |
| Nationality :*               | ITALY                                      |  |
| Other nationality:           | Please, select the NATIONALITY             |  |
| Nation of birth:*            | Italy                                      |  |
| Province of birth:*          | Select a Province                          |  |
| City of birth:*              | Select a COMUNE                            |  |
| Italian Fiscal code*         |                                            |  |
|                              | (automatically calculated if not inserted) |  |
| Back Forward                 |                                            |  |

| ita <b>eng</b>         |  |
|------------------------|--|
| Registered User Area   |  |
| Registration           |  |
| Registrazione con SPID |  |
| Login                  |  |
| Forgotten password     |  |
|                        |  |
|                        |  |
| Academics              |  |
|                        |  |
|                        |  |
| International mobility |  |

| Registration : Perso          | onal Identification document                                                                       |
|-------------------------------|----------------------------------------------------------------------------------------------------|
| Insert the issue and expiry d | lates of a valid identity document which complies with current Italian Law.                        |
| WARNING: In the event of pa   | articipation in an admission test, you will be asked to show this document on the day of the exam. |
| Personal Identification       | n document                                                                                         |
| Document type*                |                                                                                                    |
| Number*                       |                                                                                                    |
| Issued by*                    |                                                                                                    |
| Issue date*                   |                                                                                                    |
|                               | (dd/mm/yyyy)                                                                                       |
| Expiry date*                  |                                                                                                    |
|                               | (dd/mm/yyyy)                                                                                       |
|                               |                                                                                                    |
| Back Forward                  |                                                                                                    |

## Registration: Permanent address

# Enter or modify your permanent address.

| f your permanent address    | s has changed during the current ye | ar, enter the moving date in the | "Permanent address valid from" | field. Otherwise, | do not fill that field: the |
|-----------------------------|-------------------------------------|----------------------------------|--------------------------------|-------------------|-----------------------------|
| ystem will fill it automati | cally.                              |                                  |                                |                   |                             |

| –Permanent address |                   |
|--------------------|-------------------|
| Nation*            | Italy             |
| Province*          | Select a Province |
| City *             | Polosta sity      |

| Registration : Contact info                                    | ormation                                                                |
|----------------------------------------------------------------|-------------------------------------------------------------------------|
| Enter or modify your contact informat                          | ion.                                                                    |
| -Addresses                                                     |                                                                         |
| Forward documents to:*                                         | Permanent address O Current address                                     |
| E-mail*                                                        |                                                                         |
| International dialling code                                    | -                                                                       |
| International dialling code*                                   |                                                                         |
|                                                                | (only fill this field if the code is not present in the drop-down menu) |
| Mobile phone n.*                                               |                                                                         |
|                                                                | (e.g. 3486767676)                                                       |
| I have read the information                                    | ○ Y ○ N                                                                 |
| regarding the handling of my<br>personal data and agree to its |                                                                         |
| notential circulation in                                       |                                                                         |

## Registration : Registration summary

The information entered in the previous sections can be reviewed on this page.

Review the information that you have entered, paying particular attention to the e-mail address and the mobile telephone number.

Any incorrect information can be modified by selecting the 'Amend ...' option at the end of each section.

#### \_ Personal data \_\_\_\_

| Name    | NAME    |
|---------|---------|
| Surname | SURNAME |
| Sex     | Male    |
|         |         |

| Registration : Registration complete                                                                                                    |
|----------------------------------------------------------------------------------------------------|
| All the information required for registration has been entered correctly.                                                                                                    |
| Authenticate yourself to enter the Reserved Area (click on 'login' from the left-hand menu or click on the button at the bottom of the page and insert the login inforr            |
| For future access to the Reserved Area we advise that you write down this information or print/save the registration memo (see the button below).                                  |
| FOR ERASMUS STUDENT ONLY:                                                                                                    |
| You have to complete the Application Form For Incoming Students following the next step" : click on"login" and then insert the username and the password he International Mobility |
| Login Information                                                                                                    |
|                                                                                                    |
|                                                                                                    |
|                                                                                                    |
| The authentication details have been sent to your e-mail address.                                                                                                    |
|                                                                                                    |
| After login, if you would like to change the password assigned by the system, please select the "Change Password" heading from the menu.                                           |
|                                                                                                    |
| Login                                                                                                    |
| Print Memo                                                                                                    |
|                                                                                                    |
| Exit                                                                                                    |
|                                                                                                    |
| BY NITTING THE PRINT MEMO DUTTON YOU'II get your credentials to LOG IN the Reserved Area                                                                                           |

# 2 -PROCEDURE OF ADMISSION: Login into the Reserved Area and Select 'Admissions' from the top right menu

| ()<br>UNIVERSITÀ DI PAVIA                                                                                                    |                                                                   | × |
|----------------------------------------------------------------------------------------------------|-------------------------------------------------------------------|---|
| Registered Users Area - Welcome NAME SURNAME<br>Select Admissions in the top right menu: a new menu will appear. Click on the latern of your interest.<br>For Erasmus Incoming Students, please click on Mobilità Internazionale / International Mobility. | NAME SURNAME<br>Registered User Area<br>Logout<br>Change Password | 2 |
|                                                                                                    | Home                                                              | > |
| A A A A A A A A A A A A A A A A A A A                                                                                                    | Admissions                                                        | > |
|                                                                                                    | International mobility                                            | > |

| Admission Test                                                                             |                                                                                                    |
|--------------------------------------------------------------------------------------------|----------------------------------------------------------------------------------------------------|
| In the following pages you will be able to register for an admission test.                 |                                                                                                    |
| The table below lists the information you will be asked to provide in the following pages. |                                                                                                    |
| A tick mark will appear next to each heading when the relevant information has been insert | ted: this will allow you to resume completion of the form easily in case you are disconnected from the system. |
| Please click on the 'Admission test' button to register for an admission test.             |                                                                                                    |
| Activity                                                                                   | Section                                                                                                    |
| A - Test selection                                                                         |                                                                                                    |
|                                                                                            | Course selection                                                                                               |
|                                                                                            | Test selection                                                                                                 |
| B - Insertion or alteration of identity document                                           |                                                                                                    |
|                                                                                            | List of the identity documents inserted                                                                        |
| C - Confirm test enrollment                                                                |                                                                                                    |
|                                                                                            | Preferences                                                                                                    |
|                                                                                            | Study path preferences                                                                                         |
|                                                                                            | Seat preferences                                                                                               |
| G - Questionnaires required before the admission confirmation                              |                                                                                                    |
|                                                                                            | Questionnaire selection                                                                                        |
| H - Close process                                                                          |                                                                                                    |
|                                                                                            | Confirmation                                                                                                   |
|                                                                                            |                                                                                                    |

### • Flag Special Master's course:

| ect the type of c                                                                       | ourse on which you wisr                                | 1 to be    | admitted.                                                                |        |
|-----------------------------------------------------------------------------------------|--------------------------------------------------------|------------|--------------------------------------------------------------------------|--------|
| ourse selecti                                                                           | on                                                     |            |                                                                          |        |
|                                                                                         | Post Riforma*                                          | 0          | First-cycle degree course                                                |        |
|                                                                                         |                                                        | 0          | Second Cycle Degree Course                                               |        |
|                                                                                         |                                                        | ۲          | Specialist Master's Course (2nd level)                                   |        |
|                                                                                         | Ante Riforma*                                          | 0          | PhD programme                                                            |        |
|                                                                                         |                                                        |            |                                                                          |        |
| dmission test                                                                           | S list<br>1 you wish to register.                      |            |                                                                          |        |
| dmission test:<br>lect the test fo which<br>Test options                                | S list<br>1 you wish to register.<br>Competition* 0 Ma | aster di s | secondo livelio in COOPERAZIONE ALLO SVILUPPO from 18/04/2019 to 28/06/2 | 019 23 |
| dmission test:<br>Hect the test fo which<br>Test options<br>Detail                      | S list you wish to register. Competition*  M           | aster di s | secondo livello in COOPERAZIONE ALLO SVILUPPO from 18/04/2019 to 28/06/2 | 019 23 |
| dmission test:<br>Hect the test fo which<br>Test options<br>Detail<br>96201 - COOPERATI | S list On and Development                              | aster di s | secondo livello in COOPERAZIONE ALLO SVILUPPO from 18/04/2019 to 28/06/2 | 019 23 |

#### Identity document

The list of identity documents previously inserted is displayed on this page. You can insert a new identity document if necessary.

| [ | -Identity documents presented |         |                   |               |             |       |                |              |                         |        |
|---|-------------------------------|---------|-------------------|---------------|-------------|-------|----------------|--------------|-------------------------|--------|
|   | Typology of document          | Number  | Issuing authority | Date of issue | Expiry date | State | Nazione emiss. | Città emiss. | Presence of attachments | Action |
|   | DRIVING LICENCE               | 1235654 | COMUNE DI MILANO  | 01/05/2019    | 01/05/2026  | ۲     |                |              | No                      | 9      |
|   | Insert new identity document  |         |                   |               |             |       |                |              |                         |        |
|   | Back Forward                  |         |                   |               |             |       |                |              |                         |        |

| Administrative category and | disability assistance option |
|-----------------------------|------------------------------|
|-----------------------------|------------------------------|

Choose the proper administrative category for the participation in the admission test, and if necessary request disability assistance.

Call for applications-

Have you read the call for O Yes I No applications?

Disability assistance-

I request assistance to take the O Yes O No test (Act 104/92 and subseq. amendments)

| Confirm test enrollment Please confirm the information entered in the previous pages Test |                                                                                                    |
|-------------------------------------------------------------------------------------------|----------------------------------------------------------------------------------------------------|
| Type of degree<br>Type of course<br>Description                                           | SECOND LEVEL MASTER<br>Specialist Master's Course (2nd level)<br>Master di secondo livello in COOPERAZIONE A |
| Detail _ Administrative category and disability assistance                                | 96201 - COOPERATION AND DEVELOPMENT                                                                          |
| Disability assistance request Back Confirm and proceed                                    | No                                                                                                    |

## SCREENSHOTS RESERVED AREA - MASTER

| Qualifications required                                                                                                    |                                                                         |                                                                                                    |                         |         |  |  |  |
|----------------------------------------------------------------------------------------------------|-------------------------------------------------------------------------|----------------------------------------------------------------------------------------------------|-------------------------|---------|--|--|--|
| Insert the q                                                                                                    | ualification(s) required to register for the admission test.            |                                                                                                    |                         |         |  |  |  |
| We inform you that the current measures of the Law provide for administrative and penal liabilities relating to the accuracy of the data that you are about to insert; in particular, it is an offence to provide mendacious statements, produce corrupt data from deceitful material, and to use records affected by such falsity. Such behaviour includes the specific penal instances provided for in artt., 482, 485, 489, 495, 496 c.p The release of data that is no longer true is equivalent to the use of false information. Positions obtained using false statements or records will be posted as void with retroactive effectiveness, rendering the registration / enrollment invalid. |                                                                         |                                                                                                    |                         |         |  |  |  |
| With the ex                                                                                                    | ception of compensation provided for by art. 10 of the laws on Contr    | ibution issued with D.R. n. 1147/2010 on 15th July and subsequent modifications, the fees payed will not be reimb | ursed.                  |         |  |  |  |
| _ Qualifi                                                                                                    | cations                                                                 |                                                                                                    |                         |         |  |  |  |
| 🔔 Pleas                                                                                                    | e enter the full information regarding at least one of the following op | tions                                                                                                    |                         |         |  |  |  |
| WARNING                                                                                                    | E PLEASE INSERT ONLY YOUR BACHELOR Information                          |                                                                                                    |                         |         |  |  |  |
| Option                                                                                                    | 1:                                                                      |                                                                                                    |                         |         |  |  |  |
| Option<br>status                                                                                                    | Qualification                                                           | Note                                                                                                    | Qualification<br>status | Actions |  |  |  |
| 1                                                                                                    | LAUREA MAGISTRALE (Italian academic title)                              |                                                                                                    | ۲                       | Insert  |  |  |  |
| Option 2                                                                                                    | 2:                                                                      |                                                                                                    |                         |         |  |  |  |
| Option<br>status                                                                                                    | Qualification                                                           | Note                                                                                                    | Qualification<br>status | Actions |  |  |  |
| $\checkmark$                                                                                                    | LAUREA SPECIALISTICA (italian academic title)                           |                                                                                                    | ۲                       | Insert  |  |  |  |
| Option :                                                                                                    | 3:                                                                      |                                                                                                    |                         |         |  |  |  |
| Option<br>status                                                                                                    | Qualification                                                           | Note                                                                                                    | Qualification<br>status | Actions |  |  |  |
| <b>V</b>                                                                                                    | LAUREA (italian academic title)                                         |                                                                                                    | 0                       | Insert  |  |  |  |
| Option 4:                                                                                                    |                                                                         |                                                                                                    |                         |         |  |  |  |
| Option<br>status                                                                                                    | Qualification                                                           | Note                                                                                                    | Qualification<br>status | Actions |  |  |  |
| <b>V</b>                                                                                                    | FOREIGN ACADEMIC DEGREE                                                 |                                                                                                    | ٥                       | Insert  |  |  |  |
| Back                                                                                                    | Forward                                                                 |                                                                                                    |                         |         |  |  |  |

• Click on 'Insert' in the option 'Foreign academic degree' and fill in the fields as appropriate: you'll get the following summary mask:

| <b>V</b>         | LAUREA (italian academic title) |      | ۰                       | Insert  |  |  |  |  |
|------------------|---------------------------------|------|-------------------------|---------|--|--|--|--|
| Option           | Option 4:                       |      |                         |         |  |  |  |  |
| Option<br>status | Qualification                   | Note | Qualification<br>status | Actions |  |  |  |  |
| <b>~</b>         | FOREIGN ACADEMIC DEGREE         |      | ۰                       | چ 🔞 层   |  |  |  |  |
| Back             | Back Forward                    |      |                         |         |  |  |  |  |

• The upload of your qualification documents (as listed in the attachment of the call for admission) is now possible by flagging 'yes' and 'forward' (bottom of 'Qualifications' mask):

## SCREENSHOTS RESERVED AREA - MASTER

#### Qualifications

Please insert the qualifications / documents requested for the selection procedure.

The competition you have chosen includes a qualification assessment. In the following pages you will be asked to upload the qualifications listed in the call for applications for the specific competition, together with a copy of a valid Qualifications and documents must be attached as pdf files not exceeding 5MB. Each file's denomination must bear the candidate's surname (e.g. surname\_curriculumvitae). IMPORTANT:

- Read carefully the list of the qualifications required in the call for applications for the competition for which you are applying
   Be sure that you have uploaded a copy of the same identity document whose details you have entered during the procedure
   Do not forget to sign the self-declarations before uploading them.
   It is your responsability to verify that the documents uploaded are correct and complete.

| Qualification                                                                    |          |          | Min |         | Max |
|----------------------------------------------------------------------------------|----------|----------|-----|---------|-----|
| Declaration of value                                                             |          |          |     |         |     |
| ID card/Passport                                                                 |          |          | 1   |         |     |
| Application form                                                                 |          |          | 1   |         |     |
| Family income statement                                                          |          |          |     |         |     |
| Motivational letter                                                              |          |          | 1   |         | 1   |
| Transcript of academic records                                                   |          |          | 1   |         |     |
| Payment receipt                                                                  |          |          |     |         |     |
| Reference letter                                                                 |          |          | 1   | 1       |     |
| University degree diploma                                                        |          |          |     |         |     |
| Curriculum Vitae                                                                 |          |          | 1   |         |     |
| Qualifications declared                                                          |          |          |     |         |     |
| Туре                                                                             | Title    | Actions  |     |         |     |
| Curriculum Vitae                                                                 | cv       | 9        |     | <b></b> | (   |
| ID card/Passport                                                                 | Passport | <u>s</u> |     | <b></b> | (   |
| Do you want to insert other<br>documents / qualifications?* 0 No<br>Back Forward |          |          |     |         |     |

#### Qualifictions' Summary mask •

| Туре                           |  |
|--------------------------------|--|
| Application form               |  |
| Curriculum Vitae               |  |
| ID card/Passport               |  |
| Motivational letter            |  |
| Reference letter               |  |
| Transcript of academic records |  |
| University degree diploma      |  |

You can go on to upload documents until the admission deadline by logging into the Reserved Area and going on with • the 'Pending process'

| Pending proces                                   | ss list                                                                 |  |  |  |  |  |
|--------------------------------------------------|-------------------------------------------------------------------------|--|--|--|--|--|
| Pending process list                             |                                                                         |  |  |  |  |  |
| Process list                                     |                                                                         |  |  |  |  |  |
| Select                                           | Description                                                             |  |  |  |  |  |
| 0                                                | Admission Test: Master di secondo livello in COOPERAZIONE ALLO SVILUPPO |  |  |  |  |  |
| Proceed with the process Cancel selected process |                                                                         |  |  |  |  |  |
|                                                  |                                                                         |  |  |  |  |  |
|                                                  |                                                                         |  |  |  |  |  |

...until the upload of the mandatory docs is complete and you'll get to the 'Exam registration summary' mask:

# SCREENSHOTS RESERVED AREA – MASTER

| Admission test                      |                     |      |      |          |         |                                                 |
|-------------------------------------|---------------------|------|------|----------|---------|-------------------------------------------------|
| Description                         |                     |      |      |          |         | Master di secondo livello in COOPERAZIONE A     |
| Year 2019/2020                      |                     |      |      |          |         |                                                 |
| Pre-enrolment                       |                     |      |      |          |         | 8                                               |
| Administrative category and dis     | ability assistance. |      |      |          |         |                                                 |
| Request assistance for exams        |                     |      |      |          |         | No                                              |
|                                     |                     |      |      |          |         |                                                 |
| Valid for                           |                     |      |      |          |         |                                                 |
| Detail                              |                     |      |      |          |         | Entrance deadline                               |
| 96201 - COOPERATION AND DEVELOPMENT |                     |      |      |          |         |                                                 |
|                                     |                     |      |      |          |         | i                                               |
| Tests                               |                     |      |      |          |         |                                                 |
| Description                         | Туре                | Date | Time | Location | Grade p | ublication                                      |
| GENERICA CONCORSO MASTER            | Not specified       |      |      |          | The pub | lication of a ranking on WEB is not anticipated |
| Qualifications                      |                     |      |      |          |         |                                                 |
| Туре                                |                     |      |      |          |         |                                                 |
| Application form                    |                     |      |      |          |         |                                                 |
| Curriculum Vitae                    |                     |      |      |          |         |                                                 |
| ID card/Passport                    |                     |      |      |          |         |                                                 |
| Motivational letter                 |                     |      |      |          |         |                                                 |
| Reference letter                    |                     |      |      |          |         |                                                 |
| Transcript of academic records      |                     |      |      |          |         |                                                 |
| 11 1 N 1 N 1                        |                     |      |      |          |         |                                                 |

• Click on 'Payments'

| ₩×F           | ees                           |                                                   |                                                                                                    |  |  |  |  |  |
|---------------|-------------------------------|---------------------------------------------------|----------------------------------------------------------------------------------------------------|--|--|--|--|--|
| Lis           | st of F                       | ees                                               |                                                                                                    |  |  |  |  |  |
| This<br>Selec | page displa<br>tt invoice n   | eys the list of fees and th<br>umber for payment. | eir respective amounts.                                                                                                    |  |  |  |  |  |
| Add           | ebiti fattı                   | urati                                             |                                                                                                    |  |  |  |  |  |
| Inv           | oice                          | IUV code                                          | Description                                                                                                    |  |  |  |  |  |
| + 2           | 276737                        | 00000018574463                                    | Master di secondo livello in COOPERAZIONE ALLO SVILUPPO - Specialist Master's Course (2nd level) - COOPERATION AND DEVE<br>- Tassa di Ammissione a concorsi Year 2019/2020 |  |  |  |  |  |
| Leg           | enda:                         |                                                   |                                                                                                    |  |  |  |  |  |
| 9             | not paid                      |                                                   |                                                                                                    |  |  |  |  |  |
| 0             | awaiting payment confirmation |                                                   |                                                                                                    |  |  |  |  |  |
| 0             | paid/payment confirmed        |                                                   |                                                                                                    |  |  |  |  |  |
| 1             | payment vi                    | a PagoPA enabled                                  |                                                                                                    |  |  |  |  |  |
| 8             | PagoPA inv                    | oice printed                                      |                                                                                                    |  |  |  |  |  |

• Selecting the Invoice red digits one can enable the PagoPA payment (a credit card is necessary to do the payment)

| Invoice Detail                 |                                                                                                    |            |            |         |  |  |  |  |  |
|--------------------------------|----------------------------------------------------------------------------------------------------|------------|------------|---------|--|--|--|--|--|
| Invoice 2276739                |                                                                                                    |            |            |         |  |  |  |  |  |
| Expiry date                    | 28/06/2019                                                                                                    |            |            |         |  |  |  |  |  |
| Amount                         |                                                                                                    | 35,        | .00 €      |         |  |  |  |  |  |
| Procedure                      |                                                                                                    | MA         | AV .       |         |  |  |  |  |  |
| Fees                           | Through the buttons below you can release your preferred method of opyment between MAW (only payable via an talian bank) and PagoPA (which allows you to pay via credit card).<br>INORTANT: the payment via credit card (Visa, Mastercard, Visa Bectron):<br>those supports your credit card (Visa, Mastercard, Visa Bectron):<br>Make sure you browse through the webpage buttons instead of using the browser buttons. For more information on PagoPA see www.agid gov.lt (in Italian only). |            |            |         |  |  |  |  |  |
| Year                           |                                                                                                    | Instalment | Item       | Amount  |  |  |  |  |  |
| Tassa di Ammissione a concorsi |                                                                                                    |            |            |         |  |  |  |  |  |
| 2019/2020                      |                                                                                                    | Lump sum   | Ammissione | 35,00 € |  |  |  |  |  |
| Pay via PagoPA<br>Princ MAV    |                                                                                                    |            |            |         |  |  |  |  |  |

# **REMINDER→ BY THE ON-LINE APPLICATIONS SUBMISSION DEADLINE:**

- 1. PAYMENT OF THE SUBMISSION OF APPLICATION FEE (€ 35.00)
- 2. FOREIGN ACADEMIC QUALIFICATION
  - Upload at least the Degree diploma (the Declaration of value only if already available)
- 3. SCHOLARSHIP REQUEST (only for masters where scholarships are available)
  - Upload the family income statement

For information about PagoPA payments please read the tutorial.